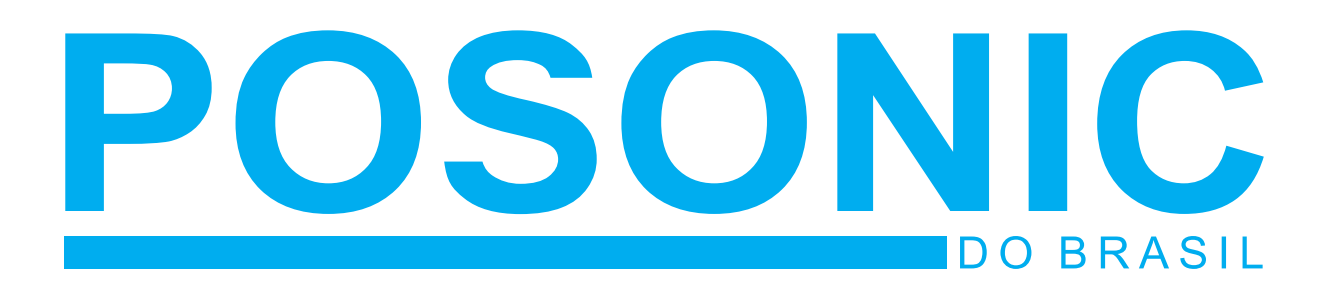

# MANUAL DE INSTALAÇÃO DVR-USB ST-104

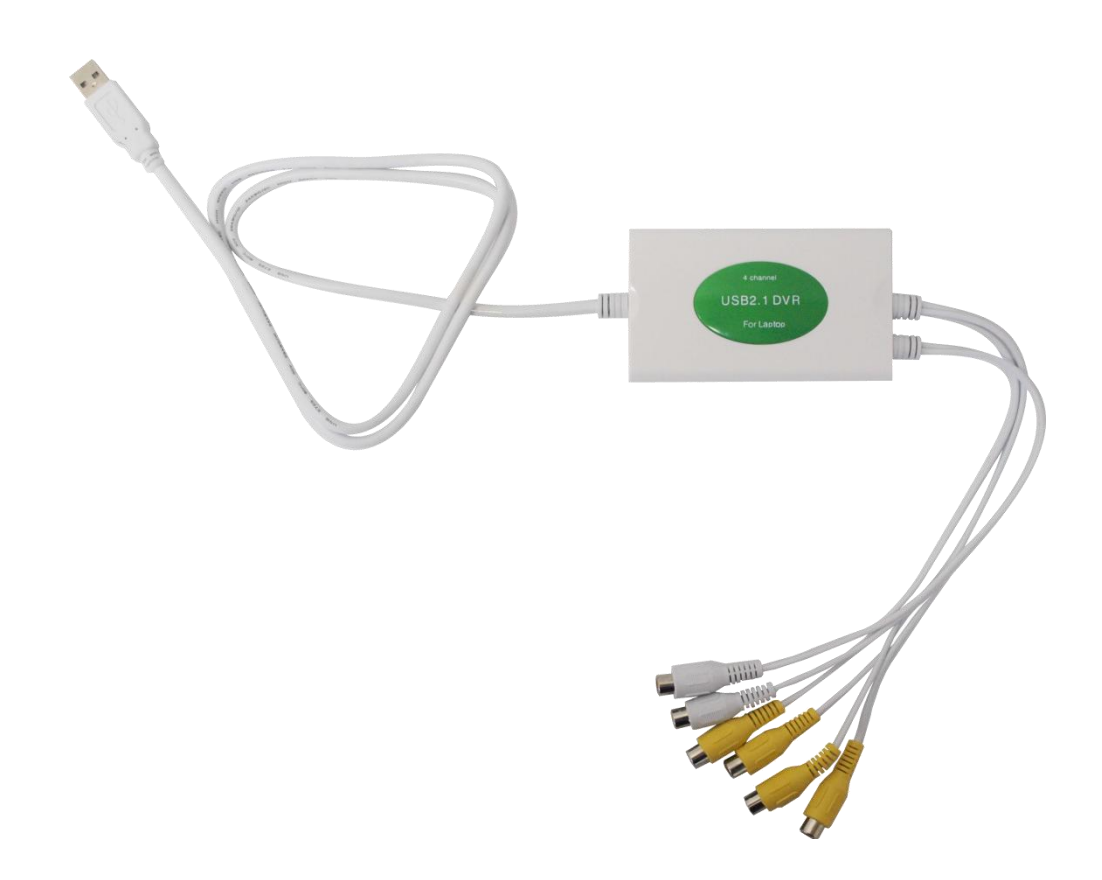

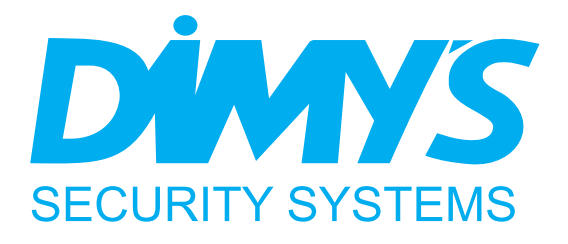

Obrigado por escolher o DVR USB ST-104 DIMY'S. Por favor, certifique-se que a operação do produto esta de acordo com este manual para garantir a estabilidade do sistema de vigilância digital.

### 1. Introdução

É um produto de alta velocidade que possui a função "Hot-plugging" (Funciona assim que conectado ao PC ligado). É muito prático para clientes que necessitam instalar e desinstalar muitas vezes este equipamento em laptops. O DVR USB ST-104 possui uma gama de aplicações. Este produto suporta a conexão USB2.0 e pode ter um canal na resolução D1 (640x480).

### 2. Avisos Especiais

- 1. Este equipamento possui componentes precisos e sensíveis. Caso necessite mover o produto, por favor, tenha cuidado.
- 2. Certifique-se que seu PC possua a versão 2.0 de interface USB, pois este produto suporta apenas esta versão.
- 3. Para evitar uma perda de sinal de vídeo, por favor, primeiramente conecte os cabos de sinal de vídeo das câmeras ao DVR USB e as fontes de alimentação às câmeras. Posteriormente conecte o DVR USB ao computador.
- Caso necessite remover o DVR USB, por favor, siga os seguintes passos: Clique com o botão direito na barra de tarefas > Procure pela opção "Remover Hardware com Segurança" > Retire o DVR USB.
- 5. Utilizar o DVR USB ST-104 junto com outro equipamento de gravação por USB pode causar problemas e o PC poderá não identificar o DVR USB ST-104. Não insira dois ou mais DVR's USB no mesmo PC e não utilize uma placa de captura de vídeo PCI juntamente com este DVR USB.
- 6. Em caso de problemas, por favor, entre em contato com nosso Suporte Técnico.

| Conexão                 | USB 2.0                         |
|-------------------------|---------------------------------|
| Formato de Vídeo        | PAL/NTSC                        |
| Resolução               | NTSC: 320x240(CIF), 640x480(D1) |
| Taxa de Gravação Máxima | 30 fps (NTSC)                   |
| Canais de Vídeo         | 4 Canais                        |
| Formato de Áudio        | 8bits                           |
| Canais de Áudio         | 2 Canais                        |
| Formato de Compressão   | MPEG4                           |

#### 3. Especificações

# 4. Requisitos do Sistema

| Ítem                | Requisito Mínimo                      |
|---------------------|---------------------------------------|
| Resolução de Tela   | 1024x768                              |
| DirectX             | DirectX 9.0                           |
| Memória RAM         | 256MB                                 |
| Placa de Vídeo      | 32MB                                  |
| Processador         | Intel Pentium II 800M                 |
| USB                 | USB 2.0                               |
| Sistema Operacional | Windows XP, Vista ou 7 (32 ou 64bits) |

# 5. Instalação do Hardware

- 1. Conecte o DVR USB ST-104 ao computador/notebook.
- 2. Os quarto conectores RCA amarelos são as entradas de vídeo. Neles deverão ser conectados os cabos de sinal de video das cameras.
- 3. Os dois conectores brancos RCA são as entradas de áudio. Neles deverão ser conectados os microfones.
- 4. Por fim ligue o computador e instale em seguida o software do DVR USB ST-104.

# 6. Instalação do Software

Depois de terminar a instalação do hardware, ligue o computador. O sistema identificará automaticamente um novo hardware. Cancele a opção de instalação automática. Clique em Setup.exe (arquivo presente no CD fornecido com o equipamento) e a interface de instalação aparecerá conforme as imagens abaixo:

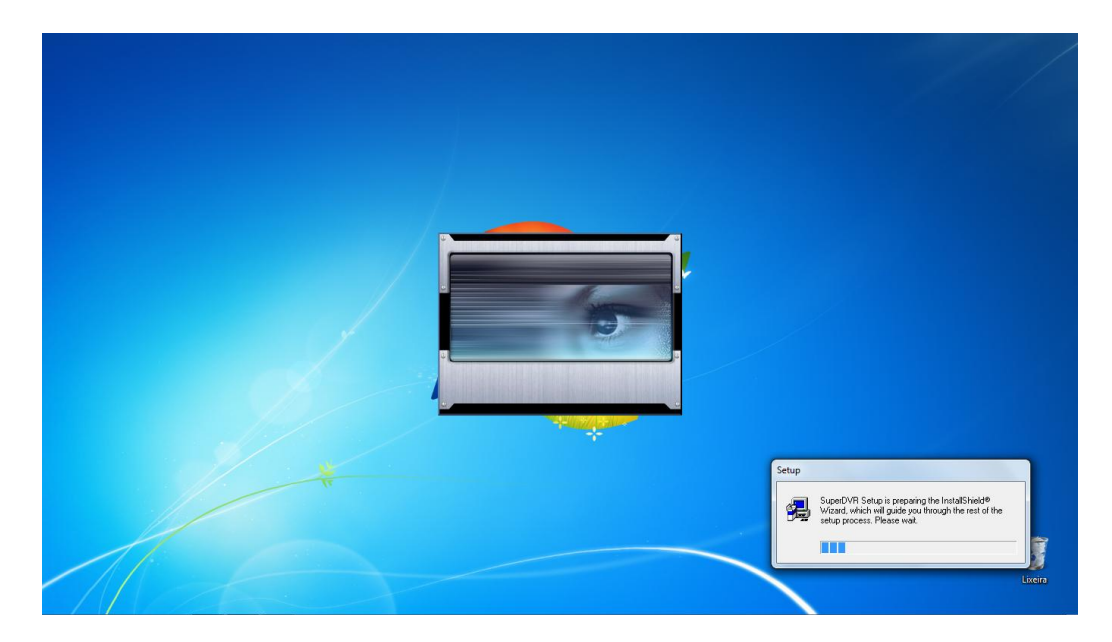

Quando você visualizar a tela abaixo clique em Next:

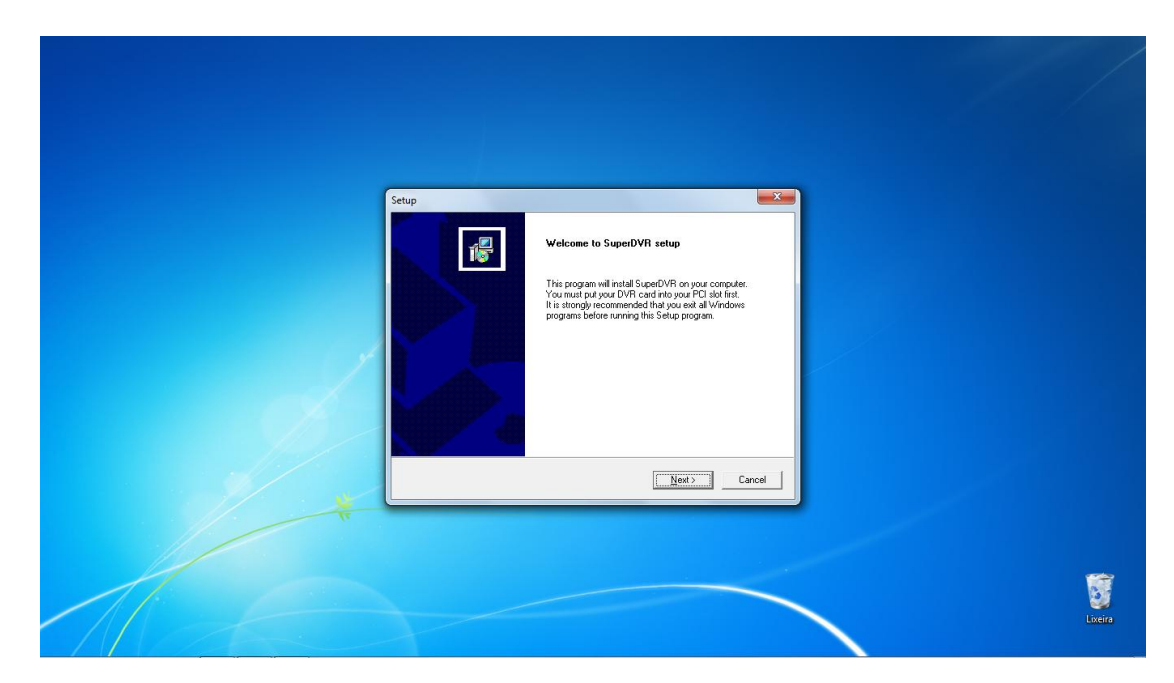

Selecione a opção **NTSC** e em seguida clique em **Next**, conforme a imagem abaixo:

| Setup Extup Setup Type Choose the setup type that best suits your needs. |        |
|--------------------------------------------------------------------------|--------|
| Select video format, then press next to initial driver C PAL R NTSC      |        |
| InstalShield < Back Next >Cancel                                         |        |
|                                                                          | Lixens |

Será iniciada a instalação dos drivers automaticamente:

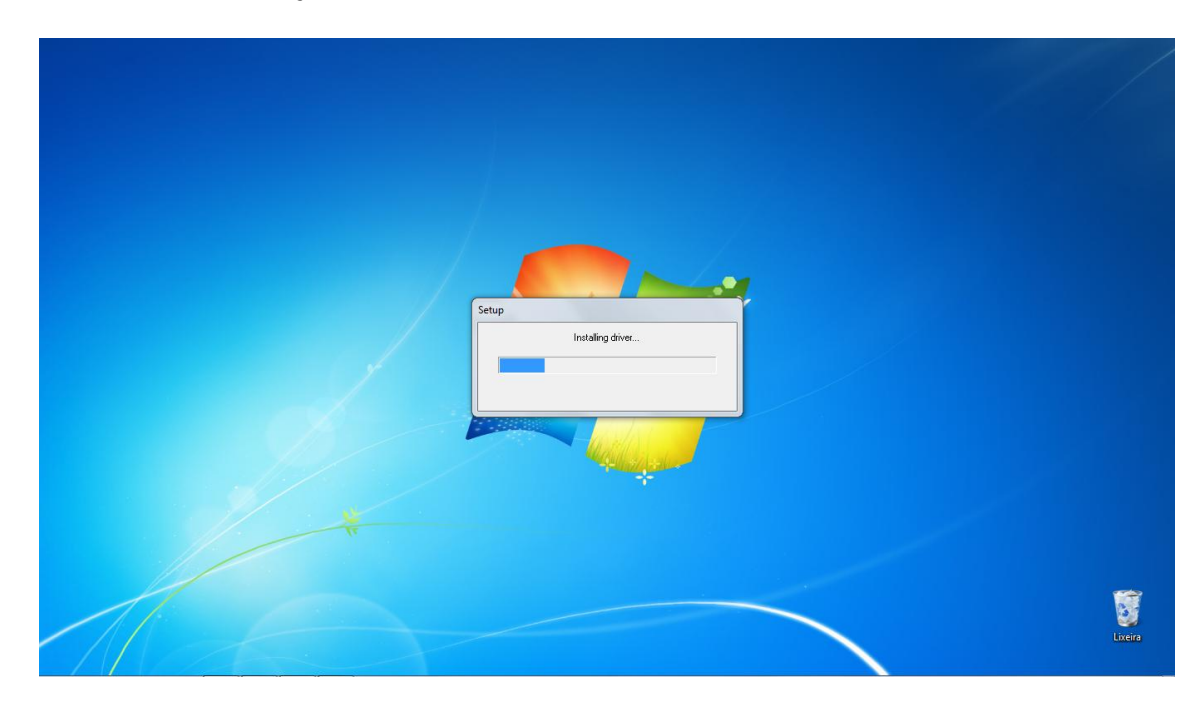

Caso o DVR USB não esteja conectado ao computador você verá a mensagem "**No** vídeo card" (Sem placa de vídeo):

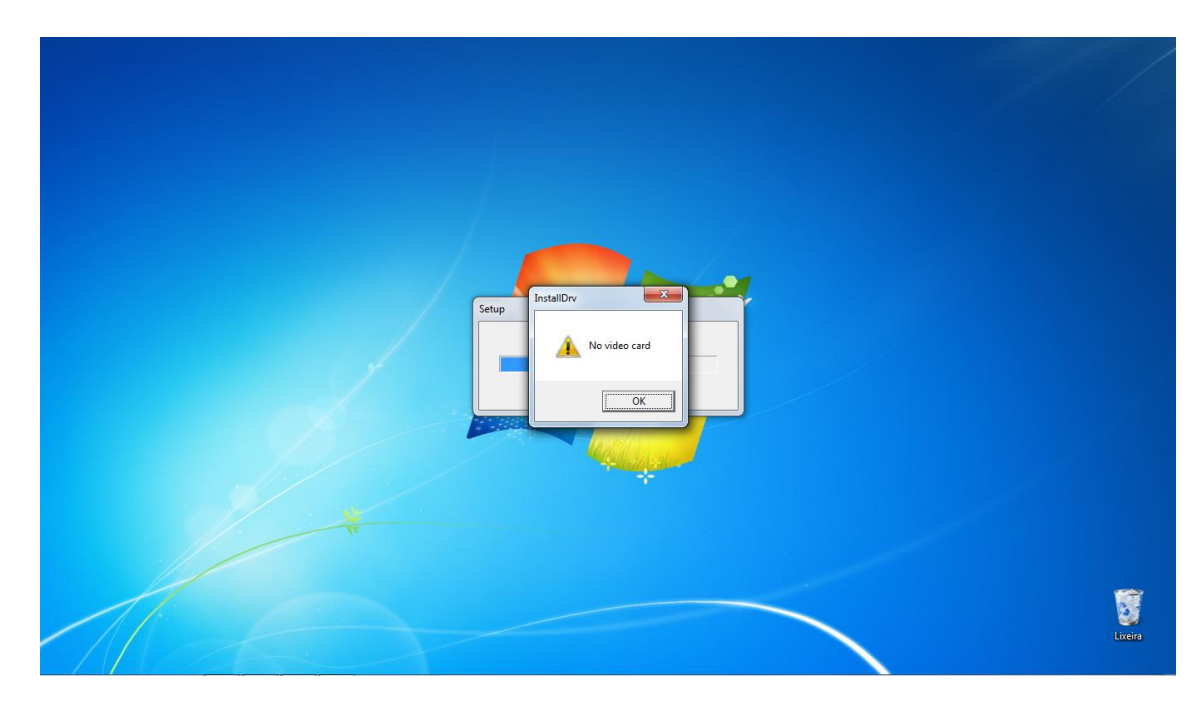

Com o DVR USB conectado corretamente ao PC esta mensagem automática do Windows 7 aparecerá na tela. Clique na segunda opção (Instalar este software de driver mesmo assim):

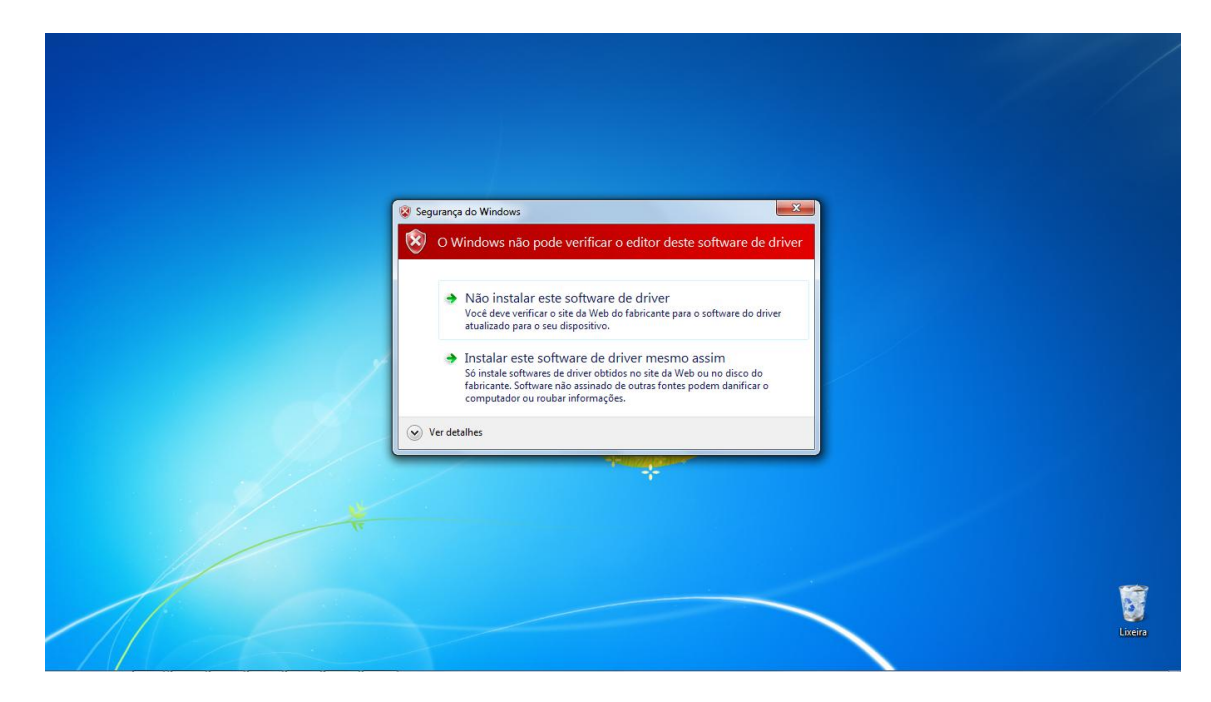

O Windows instalará e reconhecerá o driver com o seguinte nome: **DR3101\_3101 Video/Audio Card**. Você poderá conferir no Gerenciador de Dispositivos, aba Controladores de som, vídeo e jogos.

| Setup 🗾                                                                                                    |  |
|----------------------------------------------------------------------------------------------------|--|
| Choose Destination Location<br>Select ficker where Setup will instal files.                                    |  |
| Setup will install SuperDVR in the following folder.                                                           |  |
| To install to this folder,click next. To install to different folder,click Browse and select<br>another folder |  |
| Destination Folder                                                                                             |  |
| C.\Program Files\SuperDVR Browse                                                                               |  |
| InstalSheld Cancel Cancel                                                                                      |  |
|                                                                                                    |  |
|                                                                                                    |  |

Em seguida selecione o local onde será instalado o software e clique em Next:

#### Selecione Next:

| etup                                                                                                    |  |
|----------------------------------------------------------------------------------------------------|--|
| Select Program Pagen<br>Perse select argogen loder.<br>Stup will add program icone to the Program Fabler listed below. You may type a new folder<br>ranne, or select one from the existing folders list. Click Next to continue.<br>Program Folders:<br>Program Folders:<br>Skitting Folders:<br>Skitting Folders:<br>Skitting Folders:<br>Adventingtable Tools<br>Adventingtable Tools<br>Adventingtable To |  |
| <back cancel<="" next="" td=""><td></td></back>                                                                                                    |  |

A instalação do software será iniciada:

| Setup Setup Status                                                                                             |  |
|----------------------------------------------------------------------------------------------------|--|
| SuperDVR Setup is performing the requested operations. C.\VapeD ata\Local\Temp\SFG11102 ma\MEDIASERVER.EXE 20% |  |
| InstalShieldCarcel                                                                                             |  |

Em poucos segundos a instalação será finalizada e será criado automaticamente um ícone na Área de trabalho do computador com o nome Super DVR. Clique em **Finish**:

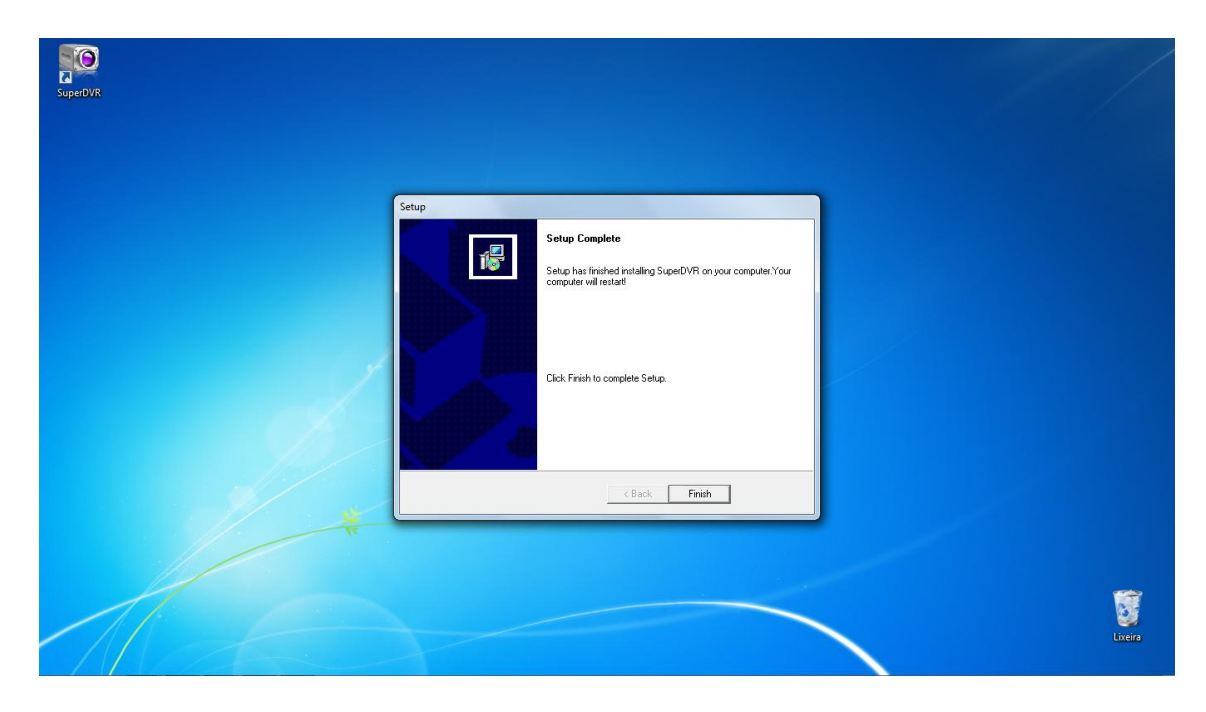

Não será necessário reiniciar o computador. Assim que você iniciar o software esta tela aparecerá:

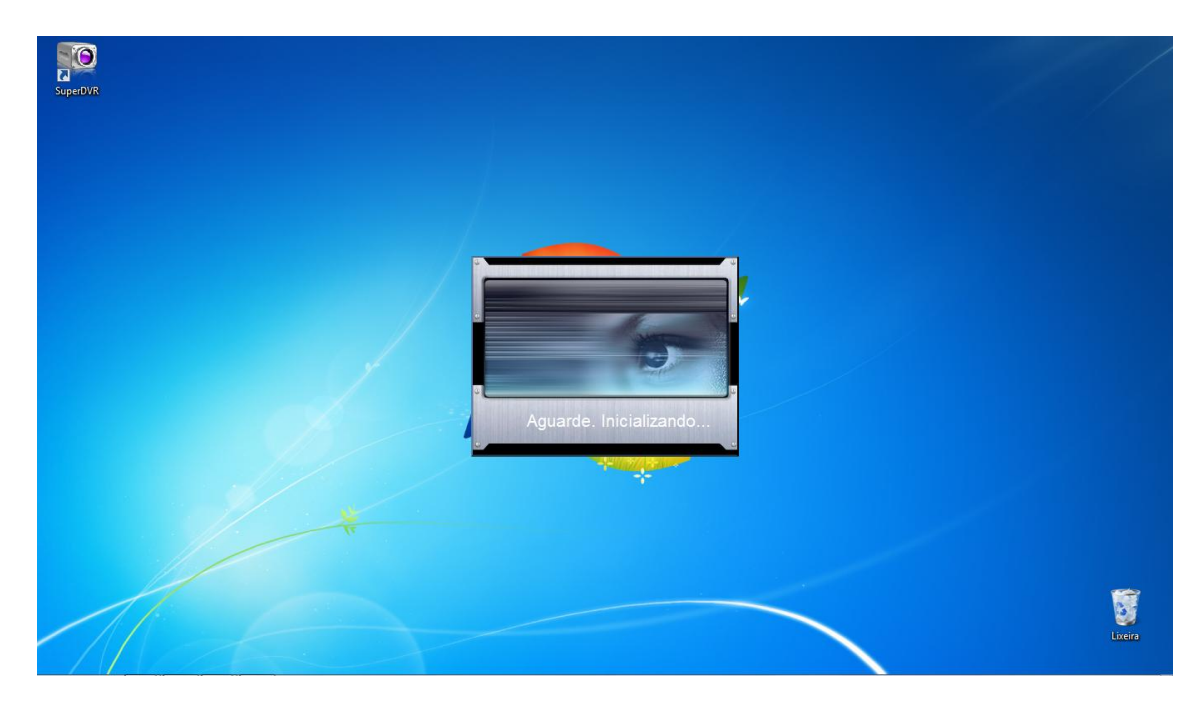

Em seguida você verá a mensagem: "**No valid disk, Please select the Record partitions!**" Esta informação é normal quando você inicia o software pela primeira vez, indicando que não foi definido o local para gravação das imagens. Você poderá definir este parâmetro nas configurações do software. Clique em OK para iniciar o programa:

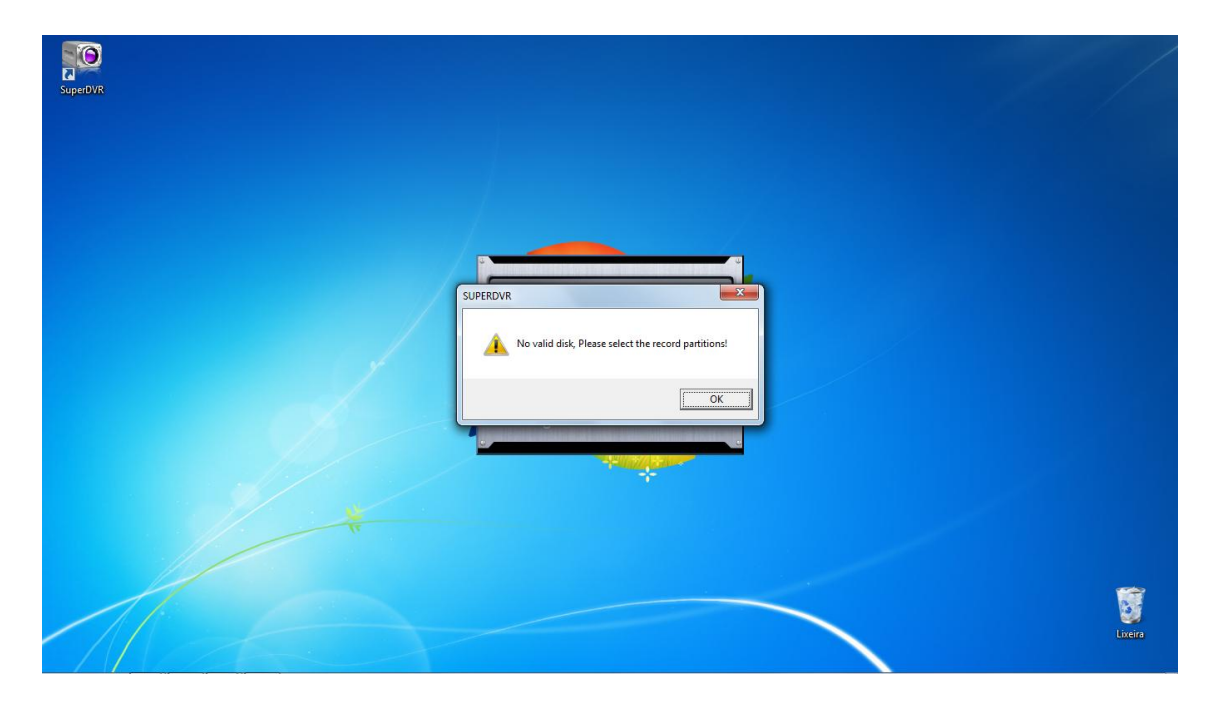

Esta é a tela inicial do programa. Assim que você conectar as câmeras elas deverão aparecer automaticamente:

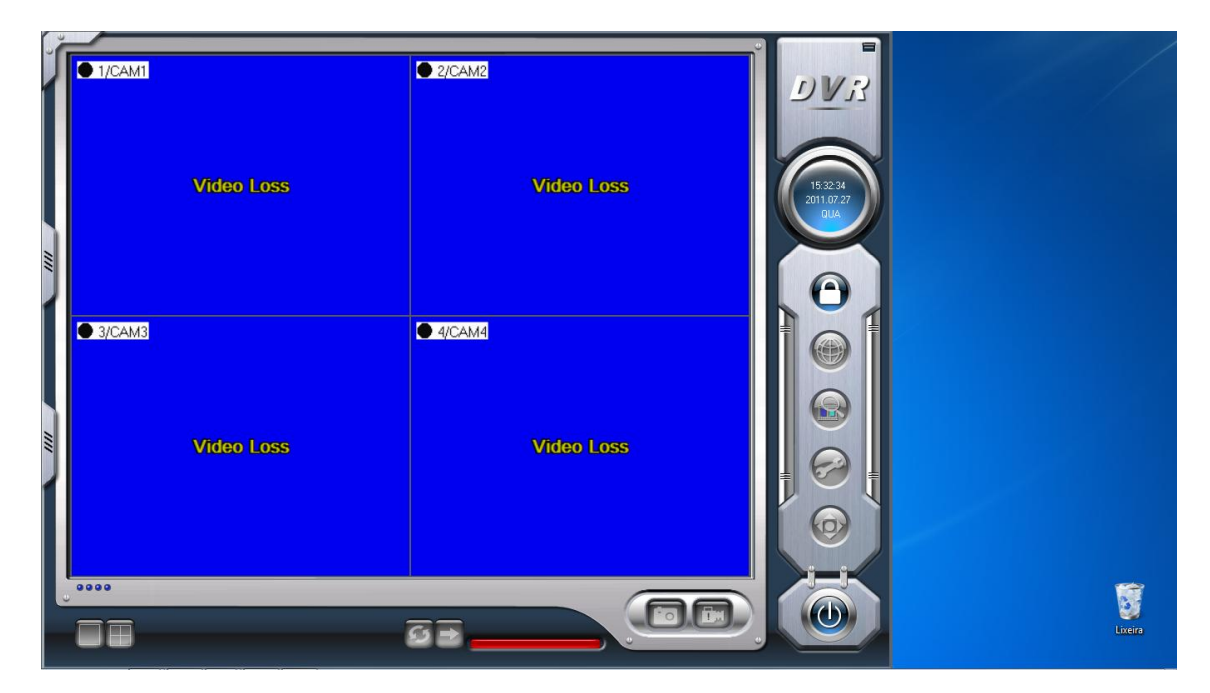

Para desbloquear as funções do software clique no cadeado o ao lado direito e a seguinte tela de **Login** aparecerá:

| ● 1/CAM1   | CAM2                               | LIVIS   |        |
|------------|------------------------------------|---------|--------|
| Video Loss | Login                              | to Loss |        |
| • 3/CAM3   | User name SYSTEM Password OK CANCE |         |        |
| Video Loss | Virde                              | o Loss  |        |
|            | 63                                 |         | Uriers |

De fábrica o **User name** é SYSTEM e o **Password** em branco. Clique em OK para continuar.

# 7. Operando o Software

Para configurar as funções do software do DVR USB ST-104 clique no botão 🧟. Você terá acesso a seguinte tela:

|                                                                                                    |                                                                                                    | Basic Configur                              | ation                               |                                             | DVis |
|----------------------------------------------------------------------------------------------------|----------------------------------------------------------------------------------------------------|---------------------------------------------|-------------------------------------|---------------------------------------------|------|
| Dwell Interv 5 v s<br>Caption ID/Name<br>Resolução 320x240                                                                                                    | Storage Disk                                                                                                    | Acesso Re                                   | Into PC Auto Rebo                   | command Port 1159<br>Picture Quality medium |      |
| Configuração de Áudio<br>Capture Browse E:\<br>Name<br>☐ Time Stamp<br>♥ Swtch<br>☐ Manual Record<br>Manual Record Frame Rate<br>☐ Schedule Record Frame Rate<br>☐ Motion Record Frame Rate<br>☐ Motion Record Frame Rate | CAM1 CAM<br>CAM1 CAM<br>CAM1 CAM1 CAM<br>CAM1 CAM1 CAM<br>CAM1 CAM<br>CAM1 CAM1 CAM<br>CAM1 CAM1 CAM<br>CAM1 CAM1 CAM<br>CAM1 CAM1 CAM<br>CAM1 CAM1 CAM<br>CAM1 CAM1 CAM1 CAM<br>CAM1 CAM1 CAM1 CAM1 CAM<br>CAM1 CAM1 CAM1 CAM1 CAM1 CAM1 CAM1 CAM1 | 2 CAM3<br>2 CAM3<br>2 CAM3<br>1<br>15<br>30 | CAM4<br>CAM4<br>V<br>30<br>15<br>30 |                                             |      |
| Camera Security<br>Record Quality<br>Audio In                                                                                                    | međum među<br>None Non                                                                                                    | m medium<br>e None                          | medium<br>None                      |                                             |      |

# 6.1 Configurações Básicas

| Dwell Interv  | 5 <b>v</b> s   |
|---------------|----------------|
| Caption       | ID/Name 💌      |
| Resolução     | 320x240 💌      |
|               |                |
|               |                |
| Áudio ao vivo | None 💌         |
| Configu       | ração de Áudio |

**Dwell Interv:** Aqui é definido o tempo de troca das câmeras quando habilitada a função seqüencial na tela principal do software.

**Caption:** Define o que aparecerá na tela das câmeras: número, nome, número e nome ou nenhuma informação.

Resoluçao: É possível definir entre a resolução de 320x240 (CIF) ou 640x480 (D1).

**Áudio ao vivo:** Seleciona qual áudio será reproduzido ao vivo. A gravação dos áudios será realizada simultaneamente independente desta configuração.

Configuração de Áudio: Ajuste de ganho do Áudio.

Na seguinte tela você definirá as configurações do local de armazenamento das imagens gravadas (Esta configuração é fundamental para o funcionamento do sistema):

**Storage Disk:** Selecione quais dos discos serão utilizados para armazenamento das imagens. **Recycle:** Habilita a função de reciclagem. Assim que o disco selecionado estiver cheio o software automaticamente eliminará as imagens mais antigas e irá sobrepor com novas gravações. Configuração de portas para Acesso Remoto:

| Acesso | Acesso Remoto PC Auto Reboot |      |                 |          |  |  |
|--------|------------------------------|------|-----------------|----------|--|--|
|        | Vet Servic                   | e    |                 |          |  |  |
|        | HTTP Port                    | 80   | Command Port    | 1159     |  |  |
|        | Data Port                    | 1160 | Picture Quality | medium 💌 |  |  |
|        |                              |      |                 |          |  |  |

Habilitando a função Net Service você poderá realizar a conexão remota ao DVR USB ST-104. De fábrica o equipamento utilizará as seguintes portas:

#### 80 (HTTP) 1159 (Comando) 1160 (Áudio e Vídeo)

É possível alterar as portas que serão utilizadas caso haja algum conflito ou bloqueio na rede. Picture Quality: Determina qual a qualidade de imagem durante a conexão remota. Melhor qualidade consumirá maior banda e uma qualidade menor é recomendada para conexões com menor velocidade para impedir o travamento das imagens.

Abaixo algumas configurações:

|                            | CAM1   | CAM2   | CAM3   | CAM4   |
|----------------------------|--------|--------|--------|--------|
| Name                       | CAM1   | CAM2   | CAM3   | CAM4   |
| 🗌 Time Stamp               |        |        |        |        |
| Switch                     |        |        | ✓      | ✓      |
| 🗌 Manual Record            |        |        |        |        |
| Manual Record Frame Rate   | 30     | 30     | 30     | 30     |
| 🗌 Schedule Record          |        |        |        |        |
| Schedule Record Frame Rate | 15     | 15     | 15     | 15     |
| Motion Detection           |        |        |        |        |
| Motion Record Frame Rate   | 30     | 30     | 30     | 30     |
| Camera Security            |        |        |        |        |
| Record Quality             | medium | medium | medium | medium |
| Audio In                   | None   | None   | None   | None   |

Time Stamp: Determina se o horário aparecerá na imagem.

Switch: Habilita ou desabilita as câmeras. De fábrica todas estão habilitadas.

Manual Record: Habilita a função de gravação manual ativada pelo usuário.

Manual Record Frame Rate: Define qual a quantidade de frames por câmera para a gravação manual.

Schedule Record: Habilita a função de gravação por agenda. Você deverá configurar a agenda acessando o ícone 回 do lado direito desta mesma página.

Schedule Record Frame Rate: Define qual a quantidade de frames por câmera para a gravação por agenda.

Motion Detection: Habilita a função de gravação por detecção de movimento.

Motion Record Frame Rate: Define qual a quantidade de frames por câmera para a gravação por detecção de movimento.

**Camera Security:** Habilita o bloqueio de câmeras para usuários. **Record Quality:** Determina qual a qualidade da imagem na gravação.

Audio In: Vincula a entrada dos áudios com a respectiva câmera.

No canto inferior esquerdo da página você poderá notar algumas cores de indicação de status das câmeras:

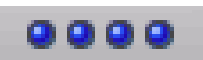

Legenda para indicação de Status das câmeras:

Cinza: Normal
 Verde claro: Gravação Manual
 Verde escuro: Gravação por Agenda
 Amarelo: Gravação por detecção de movimento

Azul: Perda de sinal de vídeo

## 8. Busca por imagens gravadas

Para iniciar a busca por imagens gravadas clique no ícone 🔛

Você verá a seguinte tela:

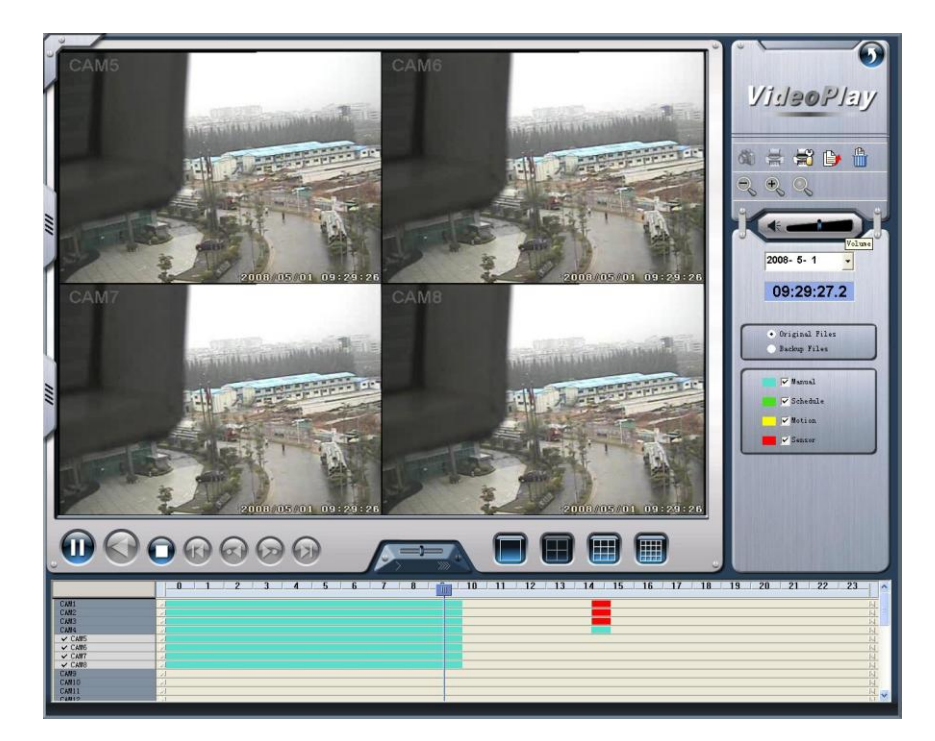

Configurações de procura:

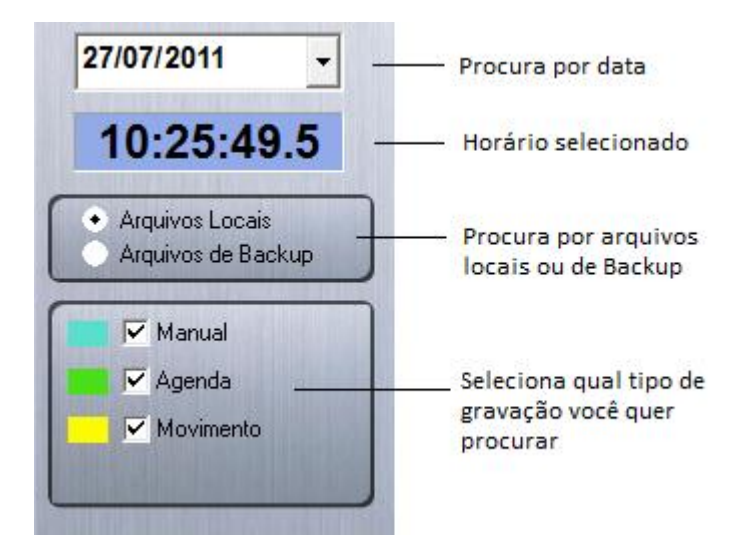

A barra de horários abaixo mostra quando houve gravação:

|        |   | <u>11 12 13 14 15 16 17 18 19 20 21 22 23</u> |
|--------|---|-----------------------------------------------|
| ✓ CAM1 | А | N. N. N. N. N. N. N. N. N. N. N. N. N. N      |
|        | И | И                                             |
| ✓ CAM3 | И | И                                             |
| ✓ CAM4 | И | N N                                           |

As cores identificam qual tipo de Gravação foi realizada naquele horário (Manual, por agenda ou detecção de movimento).

Clique sobre o horário que deseja procurar dentro da barra e o zoom lhe dará maior precisão para a procura.

Abaixo você poderá aumentar a velocidade do vídeo durante a reprodução e alterar a visualização de uma camera apenas para as quarto cameras simultaneamente:

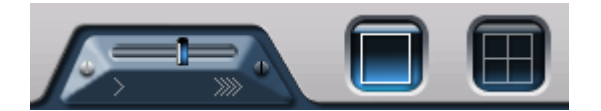

### 9. Backup

Clique no ícone i e tenha acesso à seguinte tela para Backup:

Selecione: Do lado esquerdo selecione quais câmeras você pretende realizar o backup.

Intervalo: defina o dia e horários de início e fim do vídeo.

Total: Informa qual sera o tamanho total do backup.

**Copiar:** Defina em qual local do PC sera salvo o vídeo.

**Anexar Player:** É recomendado habilitar esta função para que seja possível a visualização do vídeo com o Player do próprio software.